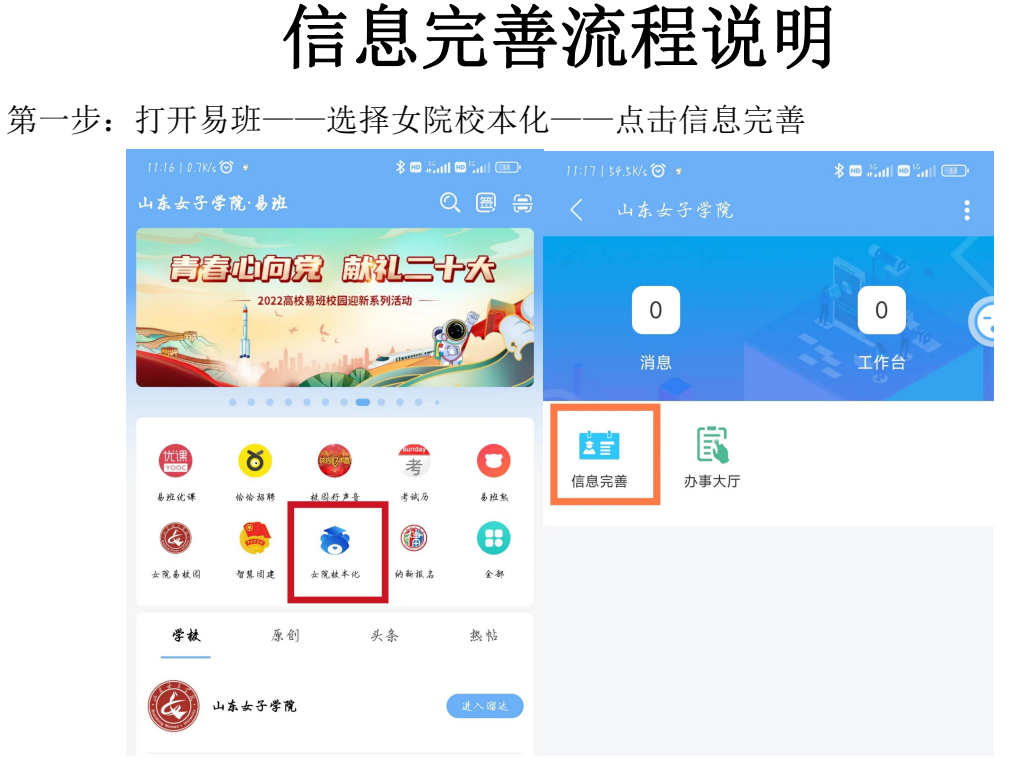

第二步:点击下面的修改——按照要求准确填写并提交

|                                |                                   | the sale of the second second se |                                 |        | 🖇 📾 🖧 ali 🎟 🕍 ali |
|--------------------------------|-----------------------------------|----------------------------------------------------------------------------------------------------|---------------------------------|--------|-------------------|
| く 信息                           |                                   |                                                                                                    | < 信息完善                          |        |                   |
| 基本信息                           | 通讯信息                              | 学籍信息                                                                                                    | 基本信息                            | 通讯信息   | 家庭信息              |
| 基本信息                           |                                   |                                                                                                    | ■基本信息                           |        |                   |
| 免冠照片<br>姓名<br>学号<br>性别<br>出生日期 | 男                                 |                                                                                                    | • <b>免冠照片</b><br>最多上传1张,大小10M以) | 内      |                   |
| 籍贯                             | 此处只能填写中国银行卡号!! 否则会造成<br>奖助学金发放失败! |                                                                                                    | • 出生日期                          |        | 学生选择 >            |
| 政治面貌 民族                        |                                   |                                                                                                    | * 箱贯                            |        | 学生选择 >            |
| 开户行                            |                                   |                                                                                                    | • 政治面貌                          |        | 学生选择 >            |
| 银行卡号                           |                                   | • 民族                                                                                                    |                                 | 学生选择 > |                   |
| 宗教信仰                           |                                   |                                                                                                    | 此处只能填写中国银行卡号!! 否则会造成奖助学金发放失败!   |        |                   |
| 入学时间                           |                                   |                                                                                                    | *银行卡号                           |        | 学生填写              |
| 教育形式<br>异动记录                   |                                   |                                                                                                    | * 宗教信仰                          |        | 学生填写 >            |
| 违纪处分记<br>录                     |                                   |                                                                                                    | 通讯信息                            |        |                   |
| 通讯信息                           |                                   |                                                                                                    | • 家庭联系电话                        |        | 学生填写              |
| 手机号                            |                                   |                                                                                                    | • QQ                            |        | 学生填写              |
| 家庭联系电                          | 修改                                |                                                                                                    | 保存为草稿                           |        | 提交                |

注意:宿舍信息错误或空白请进修改、填写,电子门锁账号老 生请填写手机号码。